## Adding an Additional Major (Program)

#### Purpose

Adding an additional major (program) in SFAREGS & SGASTDN

#### **Policies**

- 1. Students may transfer from one program to another, by filling a petition or application with approval from the dean of the college(s). Graduate students must obtain permission from the program they wish to enter in addition to the Dean of the Graduate Division.
- 2. Major (Program) changes are done in SFAREGS if the student enrollment preparation (this traditionally occurs at the end of 4th week) has begun for the term of change and in SGASTDN if it has not, use the section that applies to the change.
- 3. Major (Program) change petitions or applications may be processed at any time; however, they should be processed prior to the third week of the quarter to meet the instructional statistical reporting deadline.
- 4. All Major (Program) changes for undergraduate students are processed by the colleges.
- 5. All Major (Program) changes for all graduate students are processed by the Graduate Division Academic Affairs.

#### **Impacted Departments, Units, Programs, and Centers**

- 1. <u>College of Humanities, Arts, and Social Sciences</u>
- 2. <u>College of Natural and Agricultural Sciences</u>
- 3. <u>Bourns College of Engineering</u>
- 4. <u>School of Business Administration</u>
- 5. <u>Graduate Division Academic Affairs</u>
- 6. School of Medicine Academic Affairs
- 7. <u>Office of the Registrar</u>

### **Procedures**

#### **SGASTDN Procedures**

#### If you receive a prompt that Registration Exists and changes must be made in SFAREGS then you will have to follow SFAREGS procedures. This happens when enrollment preparation has been done (this traditionally occurs at the end of 4<sup>th</sup> week) activating the student as Eligible to Enroll in SFAREGS.

- 1. Go To SGASTDN
- 2. Enter SID, Ensure that the correct student name appears
- 3. **Term** Leave blank so that the most recent record shows
- 4. Check on the View Current/Active Curricula the most current record will show

|   |                  |                               |              |            |           |           |                             |                  | 0                    | -    |
|---|------------------|-------------------------------|--------------|------------|-----------|-----------|-----------------------------|------------------|----------------------|------|
| 1 | 🙀 General Studen | t SGASTDN 8.                  | 5.8 (PPRDXE) |            |           |           |                             |                  |                      | _≚ × |
|   | ID: 8620000      | D: 862000068 VAlbertson, Jeff |              |            | Student S | Summary 💌 | Term:                       | View Curre       | ent/Active Curricula |      |
|   | Learner          | Curricula                     | Study Path   | Activities | Veteran   | Comments  | Academic and Graduation Sta | tus, Dual Degree | Miscellaneous        |      |

- 5. Next Block into Learner
- 6. Under **Curricula Summary** Make note of all the major(s) (program(s)), the priority number(s), minor(s), and concentration(s)

| Priority Term           1         201620           End: | Program<br>BA in Geography<br>Outcome Key: | Student Type:       Student Type:       Catalog       Level       201620       Undergraduate       Admission Type: | Campus Coll<br>Riverside Natu<br>Admission: | ege Degree<br>Iral and Agricultural Sc Bachelor of Arts<br>201620 Matriculation: |
|---------------------------------------------------------|--------------------------------------------|----------------------------------------------------------------------------------------------------|---------------------------------------------|----------------------------------------------------------------------------------|
| Field of Study S<br>Priority Term                       | <b>Summary</b><br>Type<br>Major            | Field of Study<br>Geography                                                                                        | Department<br>Earth Sciences                | Attached to Major                                                                |
|                                                         |                                            |                                                                                                    |                                             | 4                                                                                |

 New Term - If the new term equals the effective term of the Major (Program) change you can skip to step 11

| General Learner |                         |   |              |            |                  |
|-----------------|-------------------------|---|--------------|------------|------------------|
| New Term:       | 201620 💌 Spring 2016    |   | From Term:   | 201620     | To Term: 9999999 |
| Student Status: | AS Active               |   |              |            |                  |
| Student Type:   | F 💌 First Time Freshman |   | Additional I | nformation |                  |
| Residence:      | R Confirmed CA Resident | t | Site:        |            |                  |

- 8. New Term Field click on the search button and the Options List will appear with choices
- 9. Click Create New Effective Term and a Blank New Term will open

| General Learner        |                         | 🙀 Option List             |
|------------------------|-------------------------|---------------------------|
|                        |                         | List of Terms             |
| New Term:              | 201620 Spring 2016      | Create New Effective Term |
| Student Status:        | AS Active               |                           |
| Student Type:          | F 💌 First Time Freshman |                           |
| Residence:             | R Confirmed CA Resident |                           |
| Fee Assessment Rate:   |                         |                           |
| Class:                 | FR Freshman             |                           |
| Student Centric Cycle: |                         |                           |
|                        |                         | ()                        |

- 10. In the **New Term Field** type in the term code for the effective quarter
- 11. Navigate to the Curricula to go into the Curriculum Tab

12. Click the Record menu and scroll down to Insert

| 실 Oracle Fusion  | Middleware Form                     | is Services: Op | en > SGASTDN                  |           |
|------------------|-------------------------------------|-----------------|-------------------------------|-----------|
| Eile Edit Option | ns <u>B</u> lock <mark>l</mark> tem | Record Que      | ry <u>T</u> ools <u>H</u> elp |           |
| ( 🗟 🔊 🗎 I        | > 🗗 🖻 🖪                             | Previous        | i 🕲 📾 😢 i 🗐                   | )   📇     |
| 🙀 General Stude  | ent SGASTDN 8                       | Next            | ) 200000000000000             | 000000000 |
|                  |                                     | Scroll Up       |                               |           |
| ID: 862000       | 068 🔻 Alberts                       | Scroll Down     |                               | Stude     |
|                  |                                     | Clear           |                               |           |
| - Lange          | Queriaula                           | Remove          | A -41-141                     | Maharan   |
| Learner          | Curricula                           | Insert          | Activities                    | veteran   |
| Curriculum       | Field of Study                      | Duplicate       |                               |           |
|                  |                                     | Lock            |                               |           |
| Curriculu        | m                                   |                 | ,                             |           |

13. A new record will be inserted with a Higher priority number

| Current:      | 🗌 Replace: 🖗 Update: 🖗 Duplicate: 🆓 |
|---------------|-------------------------------------|
| Activity:     | ACTIVE  Apply to Graduate:          |
| Key Sequence: |                                     |
| Term:         | 201620 Spring 2016                  |
| End Term:     |                                     |
| Catalog Term: | 201620 Spring 2016                  |
| Priority:     | 2                                   |
| Program:      |                                     |
| Level:        |                                     |
| Campus:       |                                     |
| College:      |                                     |
|               |                                     |

- 14. **Program** If you know the program code type it in and skip to Step 18, or click the search button and an Option List will appear
- 15. Change Curriculum Click this line.

I.

| 🗌 Replace: 🖗 Update: 🖗 Duplicate: 🖓 Roll Learner: 🔿 Ye |
|--------------------------------------------------------|
| ACTIVE                                                 |
| All Program Codes                                      |
| 201620 Spring 2016 Base Curriculum Rules by Program    |
| Change Curriculum                                      |
| 201620 Spring 2016                                     |
|                                                        |
|                                                        |
|                                                        |
|                                                        |
| Cancel                                                 |
|                                                        |
|                                                        |
| 2<br>2<br>2                                            |

16. Warning Box Appears – Click OK to change curriculum

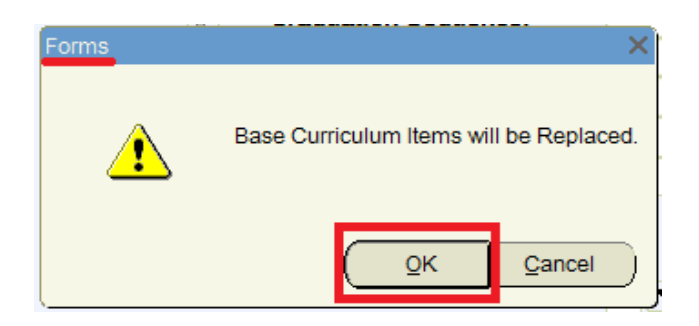

- 17. The **Change Curriculum** Form will appear; scroll down the list and select the program.
  - a. You can also use the Find feature to search codes by entering the degree or major next to the percentage sign and clicking Find

| 0 | Change Curriculum              |               |                                    |                             |           |          | ×     |
|---|--------------------------------|---------------|------------------------------------|-----------------------------|-----------|----------|-------|
| Γ |                                |               |                                    |                             |           |          |       |
|   | Find %PHIL                     |               |                                    |                             |           |          |       |
| ľ | Program                        | Campus        | Level                              | College                     | Degree    | Rule     | Sel   |
|   | BA-PHIL                        | C             | U                                  | HS                          | BA        | 409      | Y     |
|   | CPH-PHIL                       | С             | G                                  | HS                          | CPH       | 410      | Y     |
|   | MA-PHIL                        | С             | G                                  | HS                          | MA        | 411      | Y     |
|   | ND-PHIL                        | С             | G                                  | HS                          | ND        | 412      | Y     |
|   | PHD-PHIL                       | С             | G                                  | HS                          | PHD       | 413      | Y     |
|   |                                |               |                                    |                             |           |          |       |
|   |                                |               |                                    |                             |           |          |       |
|   | L                              | _             | _                                  |                             |           |          |       |
|   |                                | Find          |                                    | ок                          | Cancel    |          |       |
| l |                                | ( = me        |                                    | -                           |           |          |       |
|   |                                |               |                                    |                             |           |          |       |
|   | Curriculum                     |               |                                    |                             |           |          |       |
|   | Current:                       | Rep           | lace: 💱                            | Upd                         | late: 📳   | Duplica  | te: 🗳 |
|   | Activity:                      | ACTIVE        |                                    | •                           | Apply to  | Graduate | e: 🖗  |
|   | Key Sequence:                  |               |                                    |                             |           |          |       |
|   | Term:                          | 201620        | Sprin                              | g 2016                      |           |          |       |
|   | End Term:                      |               |                                    |                             |           |          |       |
|   | Catalog Term:                  | 201620        | Spring                             | 2016                        |           |          |       |
| ľ | Priority:                      | 2             |                                    |                             |           |          |       |
|   | Program:                       | BA-PHIL       |                                    | BA in F                     | hilosophy |          |       |
|   | Level:                         | U V           | ndergradu                          | ate                         |           |          |       |
|   |                                |               |                                    |                             |           |          |       |
|   | Campus:                        | C 🔽           | Riverside                          |                             |           |          |       |
|   | Campus:<br>College:            | С Т<br>НЗ Т Н | Riverside<br>umanities,            | Arts, and S                 | oc Sci    |          |       |
|   | Campus:<br>College:<br>Degree: |               | Riverside<br>umanities,<br>💌 Bache | Arts, and S<br>elor of Arts | oc Sci    |          |       |

18. The Program Field and all other necessary fields on this tab are automatically filled in

- a. Note: The **Catalog Term** can be changed at this time, if you need to update it. Changing the catalog year and term must only be done using the Curricula Tab and applies to the program listed
- 19. Click on the Field of Study Tab
- 20. Verify that the student's Field of Study is correct

|   | Curriculum                                     | Field of Study          |                                                       |                           |                                                          |                                                             |                                                |                       |            |
|---|------------------------------------------------|-------------------------|-------------------------------------------------------|---------------------------|----------------------------------------------------------|-------------------------------------------------------------|------------------------------------------------|-----------------------|------------|
| - | Curricul                                       | um                      |                                                       |                           |                                                          |                                                             | Rec                                            | cord 2 of 2           |            |
|   | Current:                                       | Activity:               | ACTIVE                                                | Term: 201620              | End Term:                                                | Key Seq:                                                    |                                                |                       |            |
|   | Priority:                                      | 2 Program: E            | 3A-PHIL                                               | Catalog: 201620           | Level: U                                                 | Campus:                                                     | C College:                                     | HS Degree: B          | A          |
|   |                                                |                         |                                                       |                           |                                                          |                                                             |                                                |                       |            |
|   |                                                |                         |                                                       |                           |                                                          |                                                             |                                                |                       |            |
| ſ | Field of                                       | Study                   |                                                       |                           | Attached Conc                                            | entrations: 🗟                                               | Inactivate: 🖗                                  |                       |            |
| ſ | Field of S                                     | Study                   | Туре:                                                 | MAJOR                     | Attached Conc                                            | entrations: 🖺<br>Fu                                         | Inactivate: 🖗                                  |                       |            |
| ſ | Field of S<br>Current:<br>Activity:            | Study<br>ACTIVE         | Type: <ul> <li>Priority:</li> </ul>                   | MAJOR<br>1 Rolled: 🗆      | Attached Conc<br>Major<br>Field of Study:                | entrations: 🔄<br>Fu<br>PHIL V Philosopi                     | Inactivate: 🖗<br>III or Part Time:<br>hy       | Start Date:           | <b>_</b> _ |
|   | Field of S<br>Current:<br>Activity:<br>Status: | Study ACTIVE INPROGRESS | Type: <ul> <li>Priority:</li> <li>Catalog:</li> </ul> | MAJOR<br>1 Rolled: 201620 | Attached Conc<br>Major<br>Field of Study:<br>Department: | entrations: 🔄<br>Fu<br>PHIL V Philosopi<br>PHIL V Philosopi | Inactivate: 🖗<br>III or Part Time:<br>hy<br>hy | Start Date: End Date: |            |

- 21. **SAVE**
- 22. Go to Learner Tab to review that the additional Major (Program) has been added to the Curriculum Summary

| Learner Curricula Study Path Activiti                                                                                                    | es Veteran Comr                                              | ments Academic and Graduation Status, I                                                          | Dual Degree Miscellaneous                                   |
|----------------------------------------------------------------------------------------------------|--------------------------------------------------------------|--------------------------------------------------------------------------------------------------|-------------------------------------------------------------|
| General Learner                                                                                                    | Fron                                                         | n Term: 201620 To Term: 09                                                                       | 900g                                                        |
| Student Status: As Active                                                                                                    |                                                              |                                                                                                  |                                                             |
| Student Type: F F First Time Freshman                                                                                                    | Add                                                          | litional Information                                                                             |                                                             |
| Residence: R Confirmed CA Resider                                                                                                    | nt Site:                                                     |                                                                                                  |                                                             |
| Fee Assessment Rate:                                                                                                    | Ses                                                          | sion:                                                                                            |                                                             |
| Class: FR Freshman                                                                                                    | Bloc                                                         | zenshin:                                                                                         |                                                             |
|                                                                                                    | Chiz                                                         |                                                                                                  |                                                             |
| Curricula Summary       - Primary         Priority Term       Program       Catalog         1       201620       BA in Geography       201620         End:       Outcome Key:       Ad | Student Type:<br>Level C<br>Undergraduate F<br>mission Type: | Rate:       Campus     College       Riverside     Natural and Agric       Admission:     201620 | Degree<br>ultural Sc Bachelor of Arts ♀<br>Matriculation: ♥ |
| Field of Study Summary<br>Priority Term Type Field                                                                                                    | l of Study                                                   | Department                                                                                       | Attached to Major                                           |
| 1 201620 Major Geog                                                                                                    | jraphy                                                       | Earth Sciences                                                                                   |                                                             |
|                                                                                                    |                                                              |                                                                                                  |                                                             |
| Curricula Summary - Secondary                                                                                                    | Student Type:                                                | Rate:                                                                                            | Degree                                                      |
| 2 201620 BA in Philosophy 201620                                                                                                    | Undergraduate F                                              | Riverside Humanities, Arts, a                                                                    | and Soc Bachelor of Arts                                    |
| End: Outcome Key: Ad                                                                                                    | mission Type:                                                | Admission: 201620                                                                                | Matriculation:                                              |
| Field of Study Summary                                                                                                    | l of Chudy                                                   | Department                                                                                       | Attached to Major                                           |
| 1 201620 Major Philo                                                                                                    | sophy                                                        | Philosophy                                                                                       |                                                             |
|                                                                                                    |                                                              |                                                                                                  |                                                             |
|                                                                                                    |                                                              |                                                                                                  |                                                             |
|                                                                                                    |                                                              |                                                                                                  |                                                             |

#### **SFAREGS Procedures**

# Major (Program) changes are done in SFAREGS if the student enrollment preparation (this traditionally occurs at the end of 4<sup>th</sup> week) has begun for the term of change and in SGASTDN if it has not.

- 1. First you want to review the student record on SGASTDN
- 2. Go to SGASTDN
- 3. Enter SID, Ensure that the correct student name appears
- 4. Term Leave blank so that the most recent record shows
- 5. Check on the View Current/Active Curricula Box so the most current record shows

| 🧟 General Studen | t SGASTDN 8. | 5.8 (PPRDXE) |            |           |           | ·                           |                                | $\mathbb{E} \times$ |
|------------------|--------------|--------------|------------|-----------|-----------|-----------------------------|--------------------------------|---------------------|
| ID:              |              |              |            | Student S | Summary 💌 | Term:                       | View Current/Active Curricula  |                     |
| Learner          | Curricula    | Study Path   | Activities | Veteran   | Comments  | Academic and Graduation Sta | tus, Dual Degree Miscellaneous |                     |

- 6. Next Block into Learner
- 7. Under **Curricula Summary** Make note of all the major(s) (program(s)), the priority number, minor(s), and concentration(s).

| Learner Curricula Study Path Activities                                                                                                    | Veteran Comments Academic and Graduation Status, Dual Degree Miscellaneous                                                                            |
|----------------------------------------------------------------------------------------------------|----------------------------------------------------------------------------------------------------|
| General Learner                                                                                                    |                                                                                                    |
| New Term: 201620 ▼ Spring 2016                                                                                                    | From Term: 201620 To Term: 9999999                                                                                                    |
| Student Status:     AS     Active       Student Type:     F     First Time Freshman                                                                                                    | Additional Information                                                                                                    |
| Residence: R Confirmed CA Resident                                                                                                    | Site: Session: T                                                                                                    |
| Class: FR Freshman                                                                                                    | Block:                                                                                                    |
|                                                                                                    |                                                                                                    |
| Curricula Summary     - Primary     Stude       Priority Term     Program     Catalog     Level       2     201620     BS in Economics     201620     Underg       End:     Outcome Key:     Admission T | nt Type: Rate:<br>Campus College Degree<br>graduate Riverside Humanities, Arts, and Soc Bachelor of Science<br>Type: Admission: 201620 Matriculation: |
| Field of Study Summary<br>Priority Term     Type     Field of Study       1     201620     Major     Economics                                                                                           | Department Attached to Major E<br>Economics                                                                                                    |

| Priority<br>3               | 7 Term<br>201620  | Program<br>BA in Administrative St | Catalog<br>201620 | Level<br>Undergraduate | Campus<br>Riverside | <b>College</b><br>Humanities, A | D<br>rts, and Soc Ba | <b>egree</b><br>achelor of Arts |  |
|-----------------------------|-------------------|------------------------------------|-------------------|------------------------|---------------------|---------------------------------|----------------------|---------------------------------|--|
| End:                        |                   | Outcome Key:                       | Adm               | ission Type:           |                     | Admission: 201610               | Matricul             | ation:                          |  |
| F <b>ield</b> o<br>Priority | f Study S<br>Term | Summary<br>Type                    | Field o           | of Study               | Departm             | ent                             | Attached             | to Major 🔋                      |  |
| 1                           | 201620            | Major                              | Admini            | strative Studies       | Business /          | Administration                  |                      |                                 |  |

- 8. Go to SFAREGS
- 9. Term Enter the Effective Term from the Major Change Form
- 10. Enter SID The student's name will automatically populate

| l | Student Cours     | se Registration Sf | FAREGS 8.8.3 | .1 (PPRDXE) |             |                  |    |                  |        | ЗX |
|---|-------------------|--------------------|--------------|-------------|-------------|------------------|----|------------------|--------|----|
|   | <b>Term</b> : 201 | 620 <b>V</b> ID:   | 86           | Pica        | View        | Active Oursigula | Da | ate: 22-OCT-2015 | Holds: | •  |
|   | Registration      | Student Term       | Curricula    | Study Path  | Time Status |                  |    |                  |        |    |
|   | Registration      | Student Terrin     | Guineula     | Judy Haur   | nine Status |                  |    |                  |        |    |

- 11. Next Block into Registration
- 12. Navigate to the Curricula tab to get to the Curriculum Tab
- 13. Click Record scroll down and Insert

| - |                                      |                                                   |               |
|---|--------------------------------------|---------------------------------------------------|---------------|
| ĺ | 🙆 Oracle Fusion Middleware Forms Sen | vices: Open > SFAREGS                             |               |
|   | Eile Edit Options Block Item Rec     | ord Query Tools Help                              |               |
|   | 🕞 🔊 🖹 î 🍋 🖨 🦉 Prev                   | vious 🛛 🛛 🔀 🛛 😫 🖢 🗶 🗶 🗶 🗶 🔛 🖉 🖓 🔛 🛛 🔇             | k í 🚸         |
| l | Student Course Registration S        | 3.1 (PPRDXE) 000000000000000000000000000000000000 | 0-0-0-0-0-0-0 |
|   | Scro                                 |                                                   |               |
|   | Term: 201620 Term: 1D: 201620        | Picard, Jean-Luc                                  |               |
|   | <u>C</u> lea                         | ar View Current/Active Curricula                  | 🗌 Prir        |
|   | Registration Student Term            | Study Path Time Status                            |               |
|   | Curriculum Field of Study Dun        | blicate                                           |               |
| 1 | Loc                                  | k                                                 |               |
|   | Curriculum                           | )                                                 |               |

14. A new record will be inserted with a Higher priority number

| Current:      | 🗌 Replace: 🖗 Update: 🖗 Duplicate: 🗳 |
|---------------|-------------------------------------|
| Activity:     | ACTIVE Apply to Graduate:           |
| Key Sequence: |                                     |
| Term:         | 201620 Spring 2016                  |
| End Term:     |                                     |
| Catalog Term: | 201620 Spring 2016                  |
| Priority:     | 4                                   |
| Program:      |                                     |
| Level:        |                                     |
| Computer      |                                     |
| Campus.       |                                     |
| College:      |                                     |

15. **Program** – If you know the program code type it in and skip to Step 19, or click the search button and an **Option List** will appear

| Curriculum    |                      |                                  |
|---------------|----------------------|----------------------------------|
| Current:      | 📃 Replace: 🔐 Upda    | 2 Option List                    |
| Activity:     | ACTIVE               | All Program Codes                |
| Key Sequence: |                      | Base Curriculum Rules by Program |
| Term:         | 201620 💌 Spring 2016 | Change Curriculum                |
| End Term:     |                      | Curriculum Rules                 |
| Catalog Term: | 201620 Spring 2016   |                                  |
| Priority:     | 4                    |                                  |
| Program:      |                      |                                  |
| Level:        |                      |                                  |
| Campus:       |                      | ( <u>Cancel</u> )                |
| College:      |                      |                                  |
| Degree:       |                      |                                  |

16. Change Curriculum – Click this line.

17. Warning Box Appears – Click OK to change curriculum

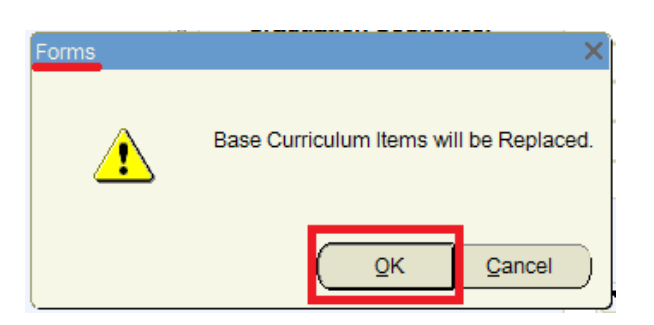

- 18. The Change Curriculum Form will appear; scroll down the list and select the program
  - a. You can also use the Find feature to search codes by entering the degree or major next to the percentage sign and clicking Find

| Change Curriculum |        |       |         |        |      |     | × |
|-------------------|--------|-------|---------|--------|------|-----|---|
|                   |        |       |         |        |      |     |   |
| ind %PHIL         |        |       |         |        |      |     |   |
| Program           | Campus | Level | College | Degree | Rule | Sel |   |
| BA-PHIL           | С      | U     | HS      | BA     | 409  | Y   |   |
| CPH-PHIL          | С      | G     | HS      | CPH    | 410  | Y   |   |
| MA-PHIL           | С      | G     | HS      | MA     | 411  | Y   |   |
| ND-PHIL           | С      | G     | HS      | ND     | 412  | Y   |   |
| PHD-PHIL          | С      | G     | HS      | PHD    | 413  | Y   |   |
|                   |        |       |         |        |      |     |   |
|                   |        |       |         |        |      |     |   |
|                   |        |       |         |        |      |     |   |
|                   |        |       |         |        |      |     |   |
|                   | ( Ein  | d     | Οĸ      | Cancel |      |     |   |

| Curriculum    |                                     |
|---------------|-------------------------------------|
| Current:      | 🗌 Replace: 🖗 Update: 衛 Duplicate: 🇳 |
| Activity:     | ACTIVE Apply to Graduate:           |
| Key Sequence: |                                     |
| Term:         | 201620 Spring 2016                  |
| End Term:     |                                     |
| Catalog Term: | 201620 Spring 2016                  |
| Priority:     | 4                                   |
| Program:      | BA-PHIL BA in Philosophy            |
| Level:        | U Undergraduate                     |
| Campus:       | C Riverside                         |
| College:      | HS THumanities, Arts, and Soc Sci   |
| Degree:       | BA Bachelor of Arts                 |

- 19. The Program Field and all other necessary fields on this tab are automatically filled in
  - a. Note: The **Catalog Term** can be changed at this time, if you need to update it. Changing the catalog year and term must only be done using the Curricula Tab and applies to the program listed
- 20. Click on the Field of Study Tab
- 21. Verify that the student's Field of Study is correct

| Curriculum Field of Study    |                                       |                                  |
|------------------------------|---------------------------------------|----------------------------------|
| Curriculum                   |                                       | Record 2 of 3 🔍 🕨                |
| Current: Activity: ACTIVE    | Term: 201620 End Term:                | Key Seq:                         |
| Priority: 4 Program: BA-PHIL | <b>Catalog:</b> 201620 Level: U       | Campus: C College: HS Degree: BA |
| Field of Study               | Attached Concentral                   | tions: 🖺 Inactivate: 🖗           |
| Current: Type                | e: MAJOR Major                        | Full or Part Time:               |
| Activity: ACTIVE Prio        | ority: 1 Rolled: Field of Study: PHIL | Philosophy Start Date:           |
|                              |                                       |                                  |
| Status: INPROGRESS Cata      | alog: 201620  Department: PHIL        | Philosophy     End Date:         |

#### 22. **SAVE**

- 23. Go To SGASTDN to review the change
- 24. Next Block into Learner
- 25. Review that the additional Major (Program) has been added to the Curriculum Summary

#### Adding an Additional Major (Program) Page **10** of **10**

| Learner Curricul                                                                                         | a Study Path                                               | Activities                                 | Veteran                                         | Comments                                                  | Academic and Graduat                 | tion Status, Dual Degr                              | ree Miscellaneous                          |  |
|----------------------------------------------------------------------------------------------------|------------------------------------------------------------|--------------------------------------------|-------------------------------------------------|-----------------------------------------------------------|--------------------------------------|-----------------------------------------------------|--------------------------------------------|--|
| General Learner                                                                                          |                                                            |                                            |                                                 |                                                           |                                      |                                                     |                                            |  |
| New Term:                                                                                                | 201620 Sprir                                               | ng 2016                                    |                                                 | From Term:                                                | 201620 <b>To</b>                     | Term: 9999999                                       |                                            |  |
| Student Status:<br>Student Type:<br>Residence:<br>Fee Assessment Rate<br>Class:<br>Student Centric Cycle | AS V Active                                                | reshman<br>CA Resident                     |                                                 | Additional<br>Site:<br>Session:<br>Block:<br>Citizenship: | Information                          |                                                     |                                            |  |
| Curricula Summa<br>Priority Term                                                                         | ry - Primary<br>Program<br>BS in Economics<br>Outcome Key: | Str<br>Catalog Le<br>201620 Un<br>Admissio | udent Type:<br>evel<br>Idergraduate<br>on Type: | Campus<br>Riverside                                       | Rate:<br>Colle<br>Huma<br>Admission: | :<br>ege<br>anities, Arts, and Soc<br>201620 Matrie | Degree<br>Bachelor of Science<br>culation: |  |
| Field of Study Sur<br>Priority Term                                                                      | <b>mmary</b><br>Type<br>Major                              | Field of St<br>Economics                   | udy                                             | De,<br>Ecc                                                | partment<br>pnomics                  | Attach                                              | ned to Major 🔋                             |  |

| Priority<br>3        | 201620           | Program<br>BA in Administrative St | Catalog<br>201620 | Level<br>Undergraduate | First Time Freshman<br>Campus<br>Riverside | College<br>Humanities, Arts | , and Soc Bachelor of Arts |     |
|----------------------|------------------|------------------------------------|-------------------|------------------------|--------------------------------------------|-----------------------------|----------------------------|-----|
| End:                 |                  | Outcome Key:                       | Adm               | ission Type:           | Ad                                         | dmission: 201610            | Matriculation:             | ] 🤤 |
| Field of<br>Priority | Study Su<br>Term | ummary<br>Type                     | Field o           | of Study               | Department                                 |                             | Attached to Major          |     |
| 1                    | 201620           | Major                              | Admini            | strative Studies       | Business Admi                              | inistration                 |                            |     |

| Curricula Sum<br>Priority Term<br>4 201620<br>End: | Program<br>BA in Philosophy<br>Outcome Key: | Catalog Level<br>201620 Undergrad<br>Admission Type | ype:<br>Campus<br>uate Riverside | Rate:<br>College<br>Humanities, Arts,<br>Admission: 201620 | Degree<br>and Soc Bachelor of Arts |
|----------------------------------------------------|---------------------------------------------|-----------------------------------------------------|----------------------------------|------------------------------------------------------------|------------------------------------|
| Field of Study<br>Priority Term                    | Summary<br>Type<br>Major                    | Field of Study<br>Philosophy                        | <b>Dep</b> a<br>Philo            | artment<br>sophy                                           | Attached to Major                  |